## **Concur Tip Sheet:**

## **Adding Documents to the Report Header**

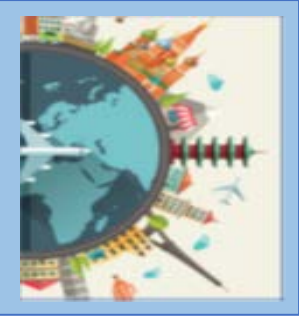

## Overview

University Guidance requires several documents (when applicable) be attached at the Header. This tip sheet provides instructions on how to attach or remove a document/documents at the Report Header.

Documents may include:

- Vaccination and Booster Attestation Form
- Proof of Registration with International SOS (iSOS)/ Registration receipt from iSOS
- Add Pay Form
- Exception Letters
- Paper MRA
- Signed Report submitted by a Proxy Delegate (Delegate Exception\*)
- Email giving Proxy Delegate permission to submit the report on behalf of the traveler

To attach a document:

- 1. Create a new expense report or select an open report.
- 2. Select Manage Receipts > Manage Attachments

|               |                                   | C Exper       | se Reporting - App (                                                                                                    | Center                                                                                                    |                                                                          |
|---------------|-----------------------------------|---------------|----------------------------------------------------------------------------------------------------|----------------------------------------------------------------------------------------------------|--------------------------------------------------------------------------|
| Mana          | ge Expenses                       | View Tra      | nsactions Process Reports                                                                                                   |                                                                                                    |                                                                          |
| chi<br>ot Su  | cago                              | Fundra        | aising Confere                                                                                                    | nce \$515.00 🛍                                                                                                |                                                                          |
| port I        | Details 🗸<br>Expense              | Print/Share > | Manage Receipts V 1                                                                                                    | Fravel Allowance 🗸                                                                                            |                                                                          |
| port I<br>Add | Details ↓<br>Expense<br>Alerts †↓ | Print/Share > | Manage Receipts V 1<br>Manage Attachments<br>Missing Receipt Declarati<br>Payment Type †↓                                   | ravel Allowance ↓<br>Allocate Combine Expense<br>Expense Type †↓                                              | s Move to ∼<br>Vendor Details †↓                                         |
| Add           | Details ❤<br>Expense<br>Alerts †↓ | Print/Share > | Manage Receipts  Manage Attachments Missing Receipt Declarati Payment Type 1 Out of Pocket                                  | Travel Allocatz Combine Expense<br>Expense Type †↓<br>Daily Allowance (Lodging)                               | s Move to ↓<br>Vendor Details †↓<br>Chicago, Ilinois                     |
| Add           | Details ❤<br>Expense<br>Alerts †↓ | Print/Share S | Manage Receipts V 1<br>Manage Attachments<br>Missing Receipt Declarati<br>Payment Type †1<br>Out of Pocket<br>Out of Pocket | fravel Allowance  Allocate Combine Expense Expense Type † Daily Allowance (Lodging) Daily Allowance (Lodging) | s More to ↓<br>Vendor Details †↓<br>Chicago, Ilinois<br>Chicago, Ilinois |

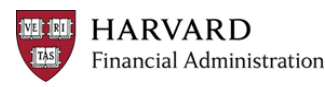

3. This will open a window which will enable you to select a document to upload

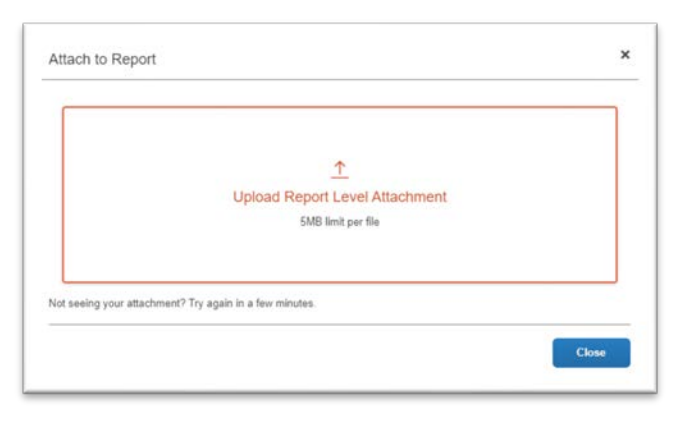

4. Select the image, click Append and the click anywhere outside of the box to finish.

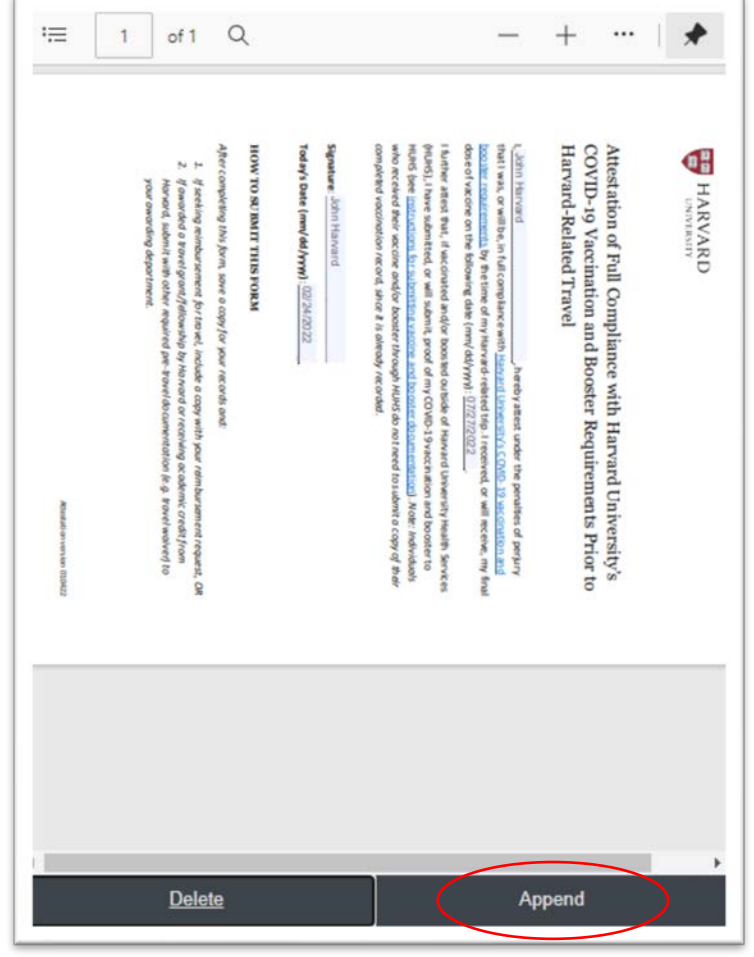

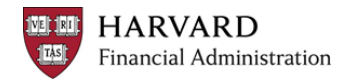

## **Adding Documents to the Report Header**

5. To view the document at the Report Header, click Manage Receipts > Manage Attachments and the document will appear.

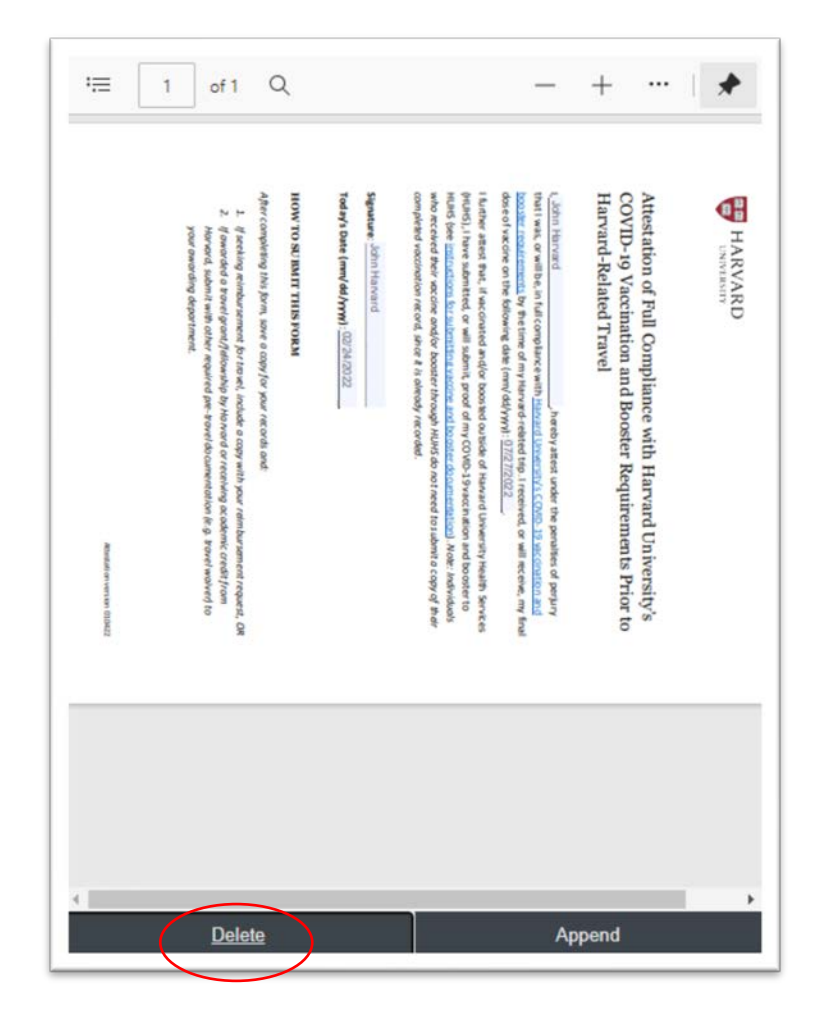

6. To remove a document, click Manage Receipts > Manage Attachments scroll to the document you want to remove and click Delete (See on image above).

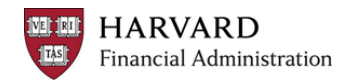